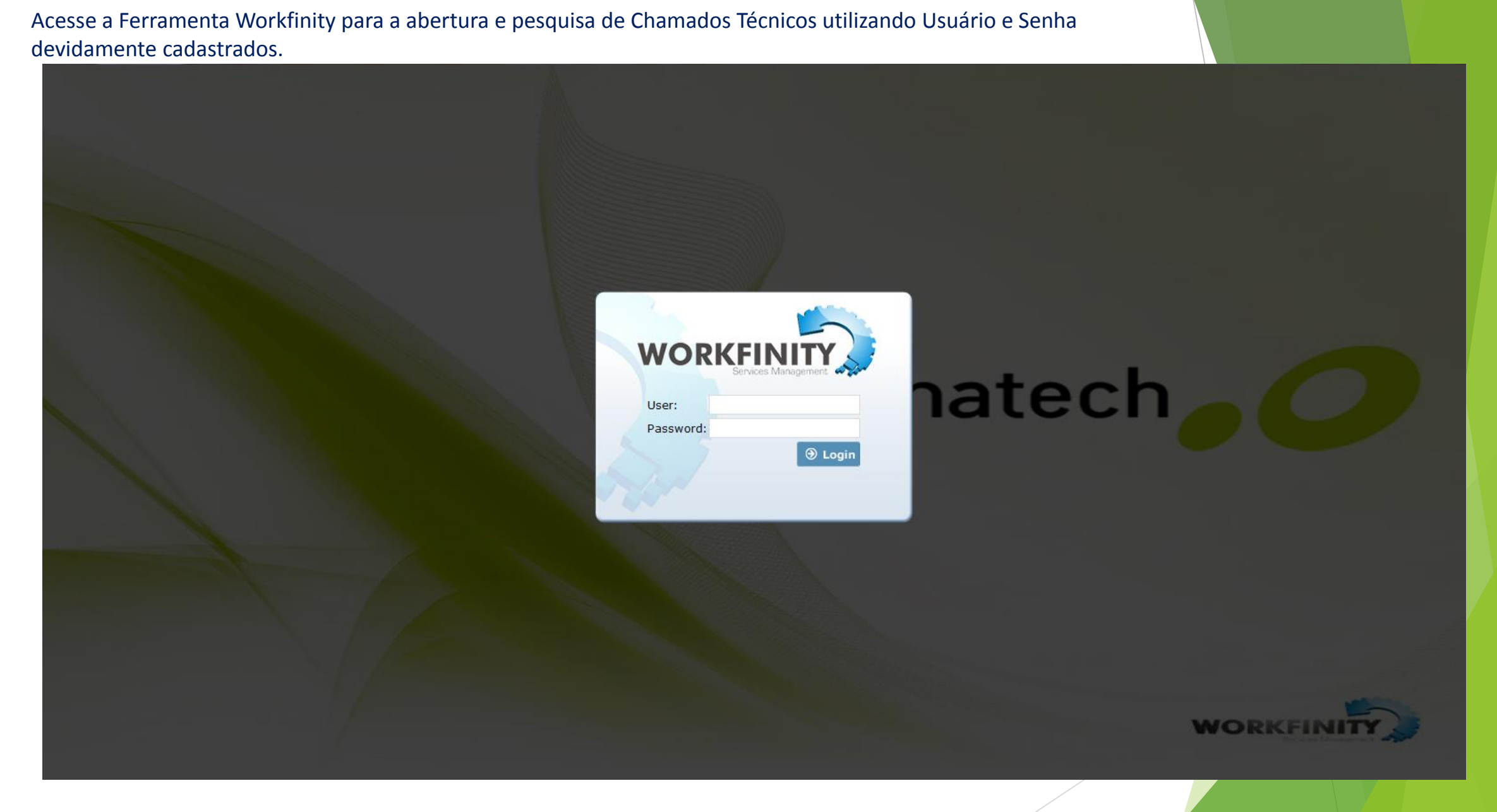

A senha cadastrada será de uso pessoal e intransferível.

Após acessar Ferramenta escolha "WKF MENU" e em seguida a opção "Serviços".

## bematech

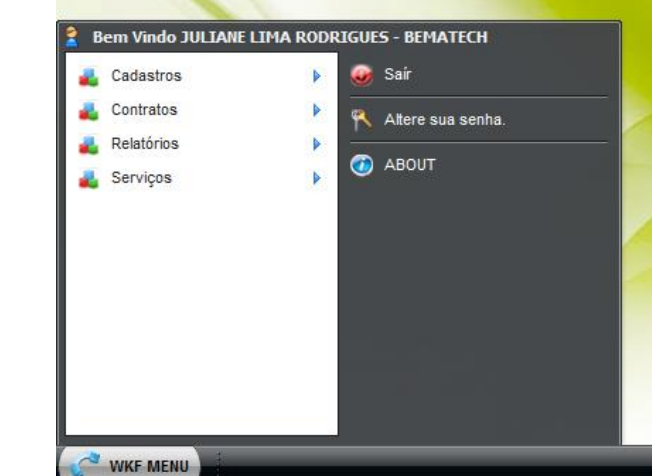

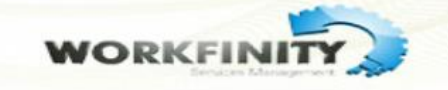

Através da opção "Serviços" clique em "Ordem de Serviço"

# bematech

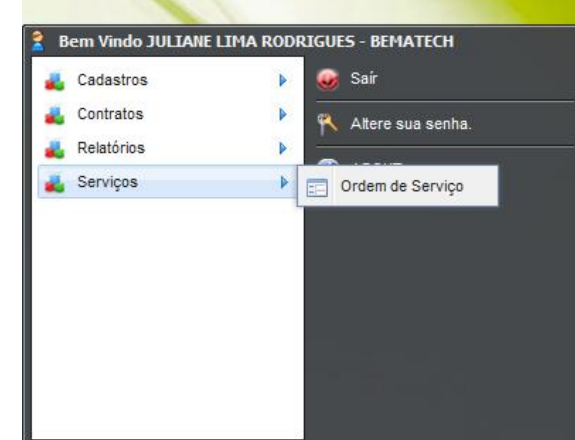

WKF MENU

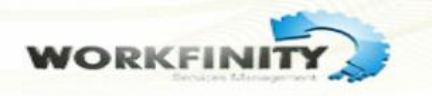

| Ordem de Serviço                                                                                                    |                                                                                                    | - 8 ×                                                                                 |
|----------------------------------------------------------------------------------------------------|----------------------------------------------------------------------------------------------------|---------------------------------------------------------------------------------------|
|                                                                                                    | O Ordem de Serviço                                                                                                    |                                                                                       |
| Campos para identificação e<br>acompanhamento de<br>Chamados Técnicos.                                                  | Chamado     Data Abertura     Data Limite Prestador     Cod. Cliente     Nome do Cliente       Status     Data Limite     Data Atendimento     Contato     Fone     Data Limite Cliente                                       | Insira CNPJ de cliente                                                                |
| Campo para identificação de                                                                                             | Projeto Classe Observações                                                                                                    | Campo para preenchimento<br>de informações sobre<br>abertura de Chamados<br>Técnicos. |
| equipamentos PINPAD,<br>Impressoras e outros que<br>serão identificados no<br>momento da Abertura de<br>Chamado Técnico | Serie     Numero Logico       Tipo do Equipamento     Modelo       Image: Serviço     Serviço       Grupo Serviço     Serviço   Prestador Técnico                                                                             | Campo para direcionamento                                                             |
| Dados de endereço e<br>localização de cliente para<br>onde serão direcionados<br>visitas técnicas e entrega de          | Geral     Serviços     Histórico Cliente     Partes e peças     Call Center     Atendimento     Auditoria       Tipo de Endereço     Endereço     Número     Complemento       CEP     Bairro     Distancia Capital     Marco | de Serviço.                                                                           |
| produtos.<br>OBS: Esses dados deverão<br>ser confirmados junto ao Site                                                  | País Estado Cidade Região<br>Pessoa Pessoa<br>Física Jurídica CNPJ / CPF Workday                                                                                                    |                                                                                       |
| da Abertura de Chamado<br>Técnico.                                                                                      |                                                                                                    |                                                                                       |
| WKF MENU                                                                                                    | Salvar Shuthar Sheadnisa                                                                                                    |                                                                                       |

Na aba "Serviços" serão registradas informações referente ao andamento e conclusão do Chamado Técnico.

| Geral   | Serviços      | Histórico Cliente | Partes e peças | Call Center | Atendimento       | Auditoria               |          |  |
|---------|---------------|-------------------|----------------|-------------|-------------------|-------------------------|----------|--|
| Observa | coes Contrant | e                 |                |             |                   |                         |          |  |
|         |               |                   |                |             |                   |                         |          |  |
|         |               |                   |                |             |                   |                         | -        |  |
| Remarks | 1             |                   |                |             |                   |                         | ¢n.      |  |
|         |               |                   |                |             |                   |                         |          |  |
|         |               |                   |                |             |                   |                         | <u>^</u> |  |
|         |               |                   |                |             |                   |                         |          |  |
|         |               |                   |                |             |                   |                         | Ŧ        |  |
|         |               |                   |                |             |                   |                         |          |  |
|         |               |                   |                |             |                   |                         |          |  |
|         |               |                   |                |             |                   |                         |          |  |
|         |               |                   |                |             |                   |                         |          |  |
|         |               |                   |                |             |                   |                         |          |  |
|         |               |                   |                |             |                   |                         |          |  |
|         |               |                   |                |             |                   |                         |          |  |
|         |               |                   |                |             |                   |                         |          |  |
|         |               |                   | 🥑 salvar       | 🔊 limpar    | <b>ب</b> pesquisa | ₽ pesquisa <sup>+</sup> |          |  |
|         |               |                   |                |             |                   |                         |          |  |
|         |               |                   |                |             |                   |                         |          |  |

Na aba "Atendimento" informaremos dados complementares para Chamados Técnicos específicos, como por exemplo, chamados referente a Números Lógicos, Troca de equipamentos e outros.

| Geral           | Serviços                 | Histórico Cliente | Partes e peças    | Call Center  | Atendimento     | Auditoria               |                   |             |       |
|-----------------|--------------------------|-------------------|-------------------|--------------|-----------------|-------------------------|-------------------|-------------|-------|
| Pedido d        | e Venda                  | Descrição Motivo  |                   |              | Senha VPN       | Modal                   | idade             | EC          |       |
| Nome da         | Causa                    | Baixa Tecnica     | ID Softw          | are Servidor | Senha Software  | Loja                    |                   |             | _     |
| Houve V         | isita Técnica?           | Visitas<br>▼      | Contra C          | )rdem        | ID Contingência | Senha                   | Contingência      | PDV         |       |
| Numero          | Conhecimento             | Status Ativação   | Software Data Age | endamento    | Software House  | Usuar                   | io GUI            | Senha GUI   |       |
| Quantid         | ade Item                 |                   |                   |              | 3               |                         |                   |             |       |
| Falta de<br>Cab | Componente<br>o de Força | Cabo Tel DB       | AT Pinpad         | Trava Cabo   | Cabo Espiralado | ADP Tel                 | □ Base □          | IMP Externa | Fonte |
| Check L         | ist                      |                   |                   |              |                 | Obse                    | rvações Atendimen | to          |       |
|                 |                          |                   |                   |              |                 |                         |                   |             | -     |
|                 |                          |                   |                   |              |                 |                         |                   |             |       |
|                 |                          |                   |                   |              |                 |                         |                   |             |       |
|                 |                          |                   |                   |              |                 |                         |                   |             |       |
|                 |                          |                   |                   |              |                 |                         |                   |             |       |
|                 |                          |                   |                   | 4            |                 |                         |                   |             |       |
|                 |                          |                   |                   |              |                 |                         |                   |             |       |
|                 |                          |                   | 🕑 salvar          | a limpar     | 🔎 pesquisa      | ₽ pesquisa <sup>+</sup> |                   |             |       |
|                 |                          |                   |                   |              |                 |                         |                   |             |       |

Clicando na opção "Pesquisa" observe que nossa tela principal terá a sua tela de contorno com a cor modificada para azul, este cenário indica que estaremos fazendo consultas de informações sobre Chamados Técnicos anteriores.

🔄 Ordem de Serviço

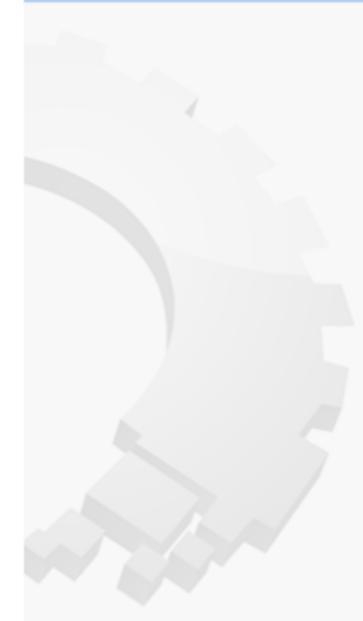

| Chamado                                           | •                                            | P         | ata Abertu                                                   | ra D        | ata Limite  | Prestador                            | Cod. Cliente                       | Nome d                         | o Cliente |         |                   |   |
|---------------------------------------------------|----------------------------------------------|-----------|--------------------------------------------------------------|-------------|-------------|--------------------------------------|------------------------------------|--------------------------------|-----------|---------|-------------------|---|
| Status                                            |                                              | . ?       | ata Limite                                                   |             | ata Atendir | mento                                | Contato                            | Fone                           |           | D       | ata Limite Client | • |
| Projeto<br>Numero F                               | Referencia                                   |           | Classe<br>Contratan                                          | te          |             | •                                    | Observações                        |                                |           |         |                   |   |
| Serie                                             |                                              |           | Nur                                                          | mero Logico |             |                                      | Defeito                            |                                |           | Solução |                   | 5 |
| Tipo do I                                         | Equipamento                                  |           | Modelo                                                       |             |             | •                                    |                                    |                                |           |         |                   |   |
| Tipo do I<br>Grupo Ser                            | Equipamento                                  |           | Serviço                                                      |             | _           | •                                    | Prestador                          |                                | Técni     | ico     |                   |   |
| Tipodol<br>GrupoSer<br>Geral                      | Equipamento<br>rviço<br>Serviços             | Histórico | Serviço<br>Cliente                                           | Partes e po | eças Ca     | •<br>all Center                      | Prestador<br>Atendimento           | Auditoria                      | Técni     | ico     |                   |   |
| Tipo do I<br>Grupo Ser<br>Geral<br>Tipo de        | Equipamento<br>rviço<br>Serviços<br>Endereço | Histórico | Modelo<br>Serviço<br>Cliente<br>Endereço                     | Partes e pe | eças Ci     | •<br>all Center                      | Prestador<br>Atendimento           | Auditoria                      | Técni     | ico     |                   |   |
| Tipo do I<br>Grupo Ser<br>Geral<br>Tipo de<br>CEP | viço<br>Serviços<br>Endereço                 | Histórico | Modelo<br>Serviço<br>Cliente<br>Endereço<br>Bairro           | Partes e pe | eças Ca     | all Center Número Distancia C        | Prestador<br>Atendimento           | Auditoria                      | Técni     | ico     |                   |   |
| Tipo do I<br>Geral<br>Tipo de<br>CEP<br>País      | viço<br>Serviços<br>Endereço                 | Histórico | Modelo<br>Serviço<br>Cliente<br>Endereço<br>Bairro<br>Estado | Partes e pr | eças Ca     | all Center Número Distancia C Cidade | Prestador<br>Atendimento<br>apital | Auditoria<br>Compler<br>Região | Técni     | ico     |                   |   |

WKF MENU

Em casos de Abertura de Chamados Técnicos para a Substituição de PINPAD preencha:

1- Campo "Série", insira o número de série do Pinpad ao qual o número lógico será configurado e tecle "Enter".

O sistema preencherá automaticamente os campos referentes aos dados cadastrais da empresa.

2- No campo "Grupo Serviço", selecionar a opção "Troca de Equipamento TEF Bematech".

3- No campo "Serviço", selecionar "Troca do Pinpad".

4- No campo "**Prestador**", selecionar a empresa responsável por realizar último atendimento prestado ao cliente. No campo "Técnico", selecionar a primeira opção da lista.

5- No campo "Observações", informar que o Pinpad precisa ser substituído por estar com defeito; o número de afiliação do estabelecimento na adquirente e nome, telefone e email do responsável pela solicitação.

6- Na aba "Atendimento", em "Pedido de Venda" informar o número do protocolo do atendimento no sistema CRM.

Copiar o conteúdo descrito anteriormente em "Observações" e colar em "Observações Atendimento".

7- Na aba "Geral", confirmar os dados cadastrais do estabelecimento e corrigir os campos que estiverem formatados de forma incorreta.

| C | 💛 Ordem de Serviço  |               |                       |                  |                 |                     |   |
|---|---------------------|---------------|-----------------------|------------------|-----------------|---------------------|---|
|   | Chamado             | Data Abertura | Data Limite Prestador | Cod. Cliente     | Nome do Cliente |                     |   |
|   | Status ?            | Data Limite   | Data Atendimento      | Contato          | Fone            | Data Limite Cliente |   |
|   | Projeto             | Classe        |                       | Observações<br>5 |                 |                     | * |
|   | Numero Referencia   | Contratante   | •                     |                  |                 |                     | ÷ |
| 1 | Serie               | Numero Logico |                       | Defeito          | S               | olução              |   |
|   | Tipo do Equipamento | Modelo        | •                     |                  | <b>▼</b> ?      |                     | ] |
| 2 | Grupo Serviço       | Serviço       |                       | Prestador        | Técnico         |                     | 1 |
| 2 |                     | Image: ■ 3    |                       | 4                | <b>4</b>        |                     | i |

|                       |                          |                      | Atendimento      |                       |                   |
|-----------------------|--------------------------|----------------------|------------------|-----------------------|-------------------|
| Pedido de Venda       | Descrição Motivo         | ID VPN               | Senha VPN        | Modalidade            | EC                |
| 6                     |                          |                      |                  |                       |                   |
| Nome da Causa         | Baixa Tecnica            | ID Software Servidor | Senha Software   | Loja                  |                   |
|                       |                          |                      |                  |                       |                   |
| Houve Visita Técnica? | Visitas                  | Contra Ordem         | ID Contingência  | Senha Contingência    | PDV               |
|                       |                          |                      | Coference House  |                       |                   |
| Numero Conhecimento   | Status Ativação Software | Data Agendamento     | Soltware House   | Usuario GUI           | Senha GUI         |
|                       |                          |                      | 3                |                       |                   |
| Quantidade Item       |                          |                      |                  |                       |                   |
|                       |                          |                      |                  |                       |                   |
| Falta de Componente   |                          |                      |                  |                       |                   |
| Cabo de Força         | Cabo Tel BAT Pi          | npad I Trava Cabo    | Cabo Espiralado  | ADP Tel Base          | IMP Externa Fonte |
|                       |                          |                      |                  | Observações Atendimen | to                |
|                       |                          |                      |                  |                       | *                 |
|                       |                          |                      |                  |                       |                   |
|                       |                          |                      |                  |                       | *                 |
| 1                     |                          |                      |                  |                       |                   |
|                       |                          |                      |                  |                       |                   |
|                       |                          |                      |                  |                       |                   |
|                       |                          |                      |                  |                       |                   |
|                       |                          |                      |                  |                       |                   |
|                       |                          |                      |                  |                       |                   |
|                       |                          |                      |                  |                       |                   |
| 1                     |                          |                      |                  |                       |                   |
|                       |                          | 4                    |                  |                       |                   |
|                       |                          |                      |                  |                       |                   |
|                       |                          |                      |                  |                       |                   |
|                       |                          | salvar 🕝 limpar      | ρ pesquisa ρ pes | quisa+                |                   |
|                       |                          | · · · ·              |                  |                       |                   |
|                       |                          |                      |                  |                       |                   |
|                       |                          |                      |                  |                       |                   |

Em casos de Abertura de Chamados Técnicos para inclusão de Números Lógicos.

#### No campo "Grupo Serviço", selecionar a opção "Adquirente TEF Bematech".

No campo "Serviço", selecionar "Adição nro Lógico" caso o cliente já possua um número lógico da afiliação desejada ou,

"Novo Nro. Lógico" caso seja o primeiro número lógico da Afiliação ou substituição de um número lógico que está apresentando erro.

No campo "Prestador", selecionar a empresa responsável por realizar último atendimento prestado ao cliente.

No campo "Técnico", selecionar a Razão Social da Empresa.

No campo "Observações", informar os cartões que o cliente deseja passar, o número de afiliação do estabelecimento na adquirente e nome, telefone e e-mail do responsável pela solicitação.

Após salvar sua Ordem de Serviço faça a alteração do campo "STATUS".

No campo "Status" selecionar a opção – Aguardando Geração de Número Lógico.

## Ordem de Serviço

| Chamado     Data Abertura     Data Limite Prestador       Status     Data Limite     Data Atendimento       6          •       •       •       •       • | Cod. Cliente     Nome do Cliente       Contato     Fone   Data Limite Cliente |
|----------------------------------------------------------------------------------------------------|-------------------------------------------------------------------------------|
| Projeto Classe                                                                                                    | Observações<br>5                                                              |
| Serie Numero Logico Tipo do Equipamento Modelo                                                                                                    | Defeito Solução                                                               |
| Grupo Serviço Serviço<br>1 2                                                                                                    | Prestador Técnico<br>3 I 4                                                    |

Na aba "Atendimento", em "Pedido de Venda" informar o número do protocolo do atendimento no sistema CRM. Em "Contra Ordem", informar o número de afiliação do estabelecimento na adquirente.

Copiar o conteúdo descrito anteriormente em "**Observações**" e colar em "**Observações Atendimento**".

Caso a O.S. seja para substituir um número lógico que apresente erro, selecionar em "Nome da causa" a opção correspondente ao erro. Na aba "Geral", confirmar os dados cadastrais do estabelecimento e corrigir os campos que estiverem preenchidos de forma incorreta. Depois de todos os dados preenchidos, clicar em "Salvar".

| Geral    | Serviços                 | Hist | órico Cliente    | Partes e | peças         | Call Center  | Atendimento     | Auditoria | 1                     |             |       |
|----------|--------------------------|------|------------------|----------|---------------|--------------|-----------------|-----------|-----------------------|-------------|-------|
| Pedido d | e Venda                  |      | Descrição Motivo | ÷ ?      | ID VPN        |              | Senha VPN       |           | Modalidade            | EC          |       |
| Nome da  | Causa                    | -    | Baixa Tecnica    |          | ID Softw      | are Servidor | Senha Software  |           | Loja                  |             |       |
| Houve V  | ں<br>?isita Técnica<br>ا | _    | Visitas          |          | Contra O      | rdem         | ID Contingência |           | Senha Contingência    | PDV         |       |
| Numero   | Conhecimento             | •    | Status Ativação  | Software | Z<br>Data Age | endamento    | Software House  |           | Usuario GUI           | Senha GUI   |       |
| Quantida | de Item                  |      |                  |          |               |              | 3               |           |                       |             |       |
| Cales de | C                        |      |                  |          |               |              |                 |           |                       |             |       |
| Cabo     | o de Força               |      | Cabo Tel 🗌 🗖 BA  | AT Pin   | pad 🗆         | Trava Cabo   | Cabo Espiralado |           | P Tel Base            | IMP Externa | Fonte |
| Check Li | st                       |      |                  |          |               |              |                 |           | Observações Atendimer | ito         |       |
|          |                          |      |                  |          |               |              |                 |           | 3                     |             | ^     |
|          |                          |      |                  |          |               |              |                 |           |                       |             | Ŧ     |
|          |                          |      |                  |          |               |              |                 |           |                       |             |       |

Em casos de Abertura de Chamados Técnicos para alteração de Rota de Bandeira - Adquirente.

1- No campo "Grupo Serviço", selecionar a opção "Rota Bandeira TEF Total".

2- No campo "Serviço", selecionar a adquirente pela qual o cliente deseja tracionar as transações (Cielo ou REDE).

3- No campo "Prestador", selecionar a opção "SP Bematech".

4- No campo "Técnico", não é necessário o preenchimento. Ao salvar a Ordem de Serviço, o sistema selecionará uma opção automaticamente.

5- No campo "Observações", informar todos cartões que o cliente deseja passar, o número de afiliação do estabelecimento na adquirente e nome, telefone e e-mail do responsável pela solicitação.

## Ordem de Serviço

| Chamado                      | Data Abertura         | Data Limite Prestador | Cod. Cliente     | Nome do Cliente |                |
|------------------------------|-----------------------|-----------------------|------------------|-----------------|----------------|
| Status                       | ? Data Limite         | Data Atendimento      | Contato          | Fone Data       | Limite Cliente |
| Projeto<br>Numero Referencia | Classe                |                       | Observações<br>5 |                 | *              |
| Serie<br>Tipo do Equipamento | Numero Logi<br>Modelo | co<br>•               | Defeito          | Solução         |                |
| Grupo Serviço<br>1           | Serviço<br>2          |                       | Prestador<br>3   | Técnico<br>4    |                |
|                              |                       |                       |                  |                 |                |

1- Na aba "Atendimento", em "Pedido de Venda" informar o número do protocolo do atendimento no sistema CRM.

2- Em "Contra Ordem", informar o número de Afiliação do estabelecimento na adquirente.

3- Copiar o conteúdo descrito anteriormente em "Observações" e colar em "Observações Atendimento".

Na aba "Geral", confirmar os dados cadastrais do estabelecimento e corrigir os campos que estiverem formatados de forma incorreta.

Depois de todos os dados preenchidos, clicar em "Salvar". O sistema exibirá retorno com o número da Ordem de Serviço.

Informar o número da O.S. ao cliente.

Incluir o número da O.S. no campo "Procedimento" do sistema CRM.

Após salvar a O.S, copiar o conteúdo do campo "Observações" e colar as informações no campo "Remarks" da aba "Serviços".

Clicar no ícone do lado direito do campo "Remarks" (um livro com as páginas abertas) para que o conteúdo seja inserido e salvar novamente a O.S.

Encaminhar uma mensagem via Book caixa "Fale Conosco", "Fale com o Supervisor" informando os dados da solicitação (nome, razão social e CNPJ do cliente e números da OS e do protocolo de atendimento) para que os dados sejam repassados à gestão Bematech.

| Geral                       | Serviços                       | Histórico Clier | nte Partes   | e peças  | Call Center  | Atendimento     | Auditoria | a                    |             |
|-----------------------------|--------------------------------|-----------------|--------------|----------|--------------|-----------------|-----------|----------------------|-------------|
| Pedido d                    | e Venda                        | Descrição M     | lotivo       | ID VPN   |              | Senha VPN       |           | Modalidade           | EC          |
| Nome da                     | Causa                          | Baixa Tecni     | ca           | ID Softw | are Servidor | Senha Software  |           | Loja                 |             |
| Houve V                     | isita Técnica?                 | Visitas         |              | Contra C | rdem         | ID Contingência |           | Senha Contingência   | PDV         |
| Numero                      | Conhecimento                   | Status Ativa    | ção Software | Data Age | endamento    | Software House  |           | Usuario GUI          | Senha GUI   |
| Quantida                    | ide Item                       |                 |              |          |              | 3               |           |                      |             |
| alta de<br>Cabo<br>Check Li | Componente<br>) de Força<br>st | Cabo Tel        | ват Гр       | inpad 🗆  | Trava Cabo   | Cabo Espiralado |           | OPTel Base           | IMP Externa |
|                             |                                |                 |              |          |              |                 |           | Observações Atendime | into        |
|                             |                                |                 |              |          |              |                 |           | 5                    |             |